# Making the Most of Studio Abroad

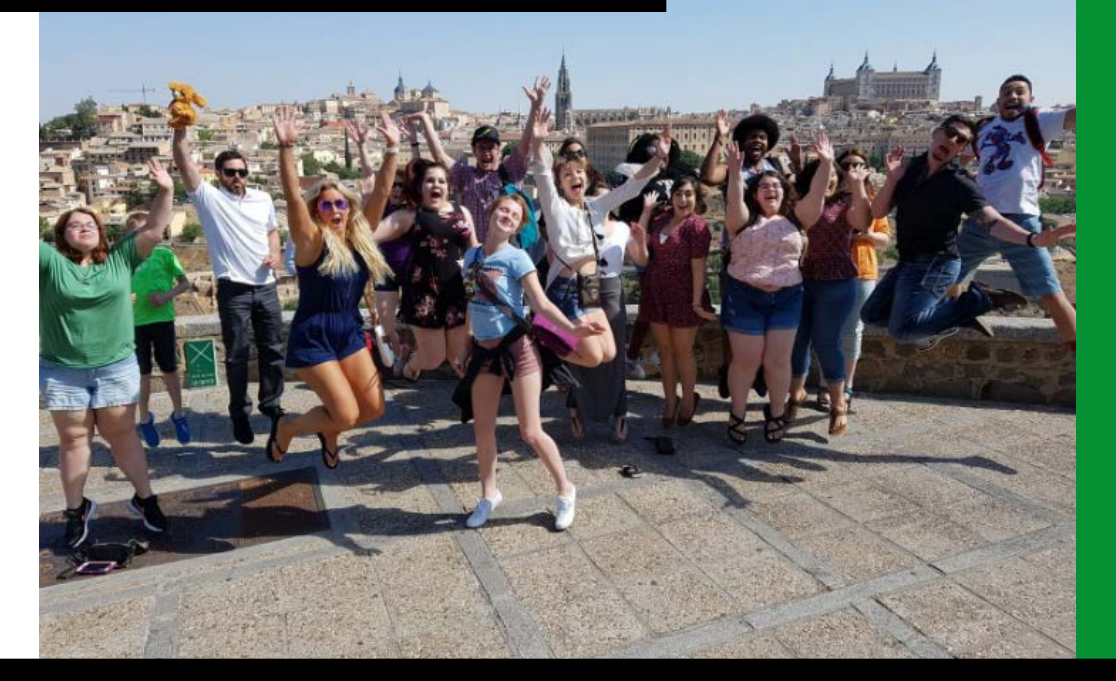

# Faculty Led Programs

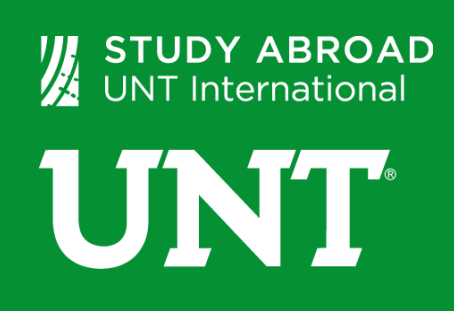

Revised 11/2017

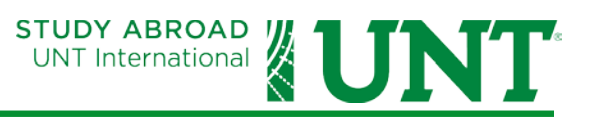

# Contents

| How to Log-in to Studio Abroad             | 2  |
|--------------------------------------------|----|
| Applicant Home Page                        | 2  |
| Admin Home Page                            | 3  |
| How to Create a Query for your Program     | 4  |
| How to Create a Query Watch                | 7  |
| Creating Reports in Studio Abroad          | 9  |
| How to View Completed Student Applications | 11 |
| How Students Start an Application          | 12 |
| Questions                                  | 13 |

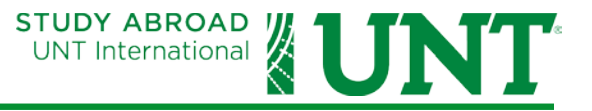

#### How to Log-in to Studio Abroad

- 1. Go to studyabroad.unt.edu.
- 2. Click MyStudyAbroad Login.

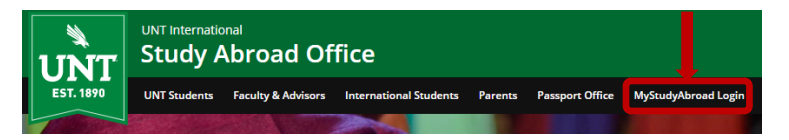

3. Enter your EUID/password combination. This is same combination that is used to login to MyUNT or Blackboard. Click Login. You will be directed to either your Applicant or Admin Home Page.

| Please log in          | using your EUID and Passwor    | d: |                                                                                                    |
|------------------------|--------------------------------|----|----------------------------------------------------------------------------------------------------|
| Username:<br>Password: |                                |    | New User Registration                                                                                                    |
|                        | Login<br>Forgot your password? |    | New Administrative User:<br>If you are a new admin user of this site<br>and require assistance logging in, click the<br>link below which describes the type of user<br>you are:<br>Recommender<br>Reviewer<br>Staff |

# **APPLICANT HOME PAGE**

Your APPLICANT HOME page will only appear as an option if you have applied for a program or submitted a program proposal. You can toggle between your Applicant Home and Admin Home page, or Logout in the upper right corner of most screens in Studio Abroad.

|                                                                                                    | Ű                                                                                                    | Study Abroad Office                                                                                                    |                                                                                    |                                                         |
|----------------------------------------------------------------------------------------------------|----------------------------------------------------------------------------------------------------|----------------------------------------------------------------------------------------------------|------------------------------------------------------------------------------------|---------------------------------------------------------|
| Your Home Page> Sto                                                                                 | even Anderson - Applicant Home Page                                                                               |                                                                                                    |                                                                                    | HOME   SEARCH PROCRAMS   STAFF                          |
| Your Home Pa                                                                                        | age : Steven Anderson - Applicant Home Pag                                                                        | e                                                                                                    |                                                                                    | 📕 Hide Tips                                             |
| <ul> <li>This is your</li> <li>Warning: y</li> <li>Search Programs</li> <li>Applications</li> </ul> | r homepage and it provides you an overview of your ar<br>ou will no longer be able to access an application after | plication activity. In order to complete or see the details o<br>its 'deadline date' and any further changes need to be han                     | an application, you need to click on the nam<br>dled by a staff member.<br>Profile | e of the program under the 'applications filed' column. |
| V Summer, 201                                                                                       | 16                                                                                                    |                                                                                                    |                                                                                    | Steven Anderson                                         |
|                                                                                                    | UNT Faculty-Led Program Proposal<br>(to 33766 not narked)                                                         | (Complete Application)<br>Manage Your Alumni Information<br>Itinerary:<br>Denton, TX, United States (North America)<br>04/02/2017<br>07/15/2017 | No<br>Image                                                                        | StevenAnderson gmy.unt.edu                              |
| Update Rank (ente                                                                                   | er numbers to rank by preference)                                                                                 |                                                                                                    |                                                                                    |                                                         |
|                                                                                                    |                                                                                                    |                                                                                                    | (View All)                                                                         |                                                         |

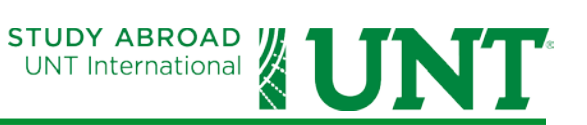

# **ADMIN HOME PAGE**

Your Admin Home page is where you can query (search) applicants and save queries and reports. Queries and Reports will be covered in further detail later in this guide.

| UNT International<br>Study Abroad Office                                                                                                    |                                            |                                       |
|----------------------------------------------------------------------------------------------------|--------------------------------------------|---------------------------------------|
| EST. 1890                                                                                                    |                                            | HOME   SEARCH PROGRAMS   STAFF        |
|                                                                                                    | Logout   Applicant Home   A                | dmin Home   User: Steven Anderson     |
| Administration> Home                                                                                                    |                                            |                                       |
| Administration : Home                                                                                                    |                                            | Hide Tips                             |
| 🔗 Below are several administrative areas that allow you to manage your programs, applications, applicants, as well as site and system settings.                                                                                                    |                                            |                                       |
| Admin Settings Share Queries Share Reports Query Watches Manage Folders                                                                                                    |                                            |                                       |
| My Queries & Reports                                                                                                    |                                            | My Notes                              |
| Saved Queries:                                                                                                    |                                            |                                       |
| Cincategorized                                                                                                    |                                            |                                       |
| Check All                                                                                                    | Move checked items to: - Choose Folder - • |                                       |
| 🔲 🐻 \$100 Application Fee PAID - Pending & Under Review                                                                                                    | 🗒 🦌 🔪 🖨 🐿                                  |                                       |
| 📄 🔂 All Status Program Participants 2017-2018                                                                                                    | 🗏 🏗 🔨 🗙 🐏                                  |                                       |
| 📄 😿 Eagles Abroad - CHINA                                                                                                    | 🗎 🏗 📏 🗙 🌚                                  |                                       |
| 📄 🔂 Eagles Abroad - IRELAND                                                                                                    | 🗏 🏦 🔨 🗙 🐿                                  |                                       |
| Rotes and the second second    | 🗎 📜 🛰 🗙 🗐                                  |                                       |
| FL - \$100 Application Fee PAID                                                                                                    | 🗏 🏗 📏 🖨 🖄                                  | Marrishtata                           |
| 🔲 🤯 FL - \$500 Confirmation Deposit Paid                                                                                                    | 🗒 🎽 📏 🖨 🐏                                  | New Note                              |
| Saved Reports:                                                                                                    |                                            |                                       |
| Conception of the second second secon |                                            | Torres Datta Guarant                  |
| Check All                                                                                                    | Move checked items to: - Choose Folder - • | Terra Dotta Support                   |
| 🔲 🔂 Cannes Spring 2018 Report 🗗                                                                                                    | 🔨 🗙 🖏                                      | Browse Knowledgebase                  |
| 📄 🔂 Student Information Report 📮                                                                                                    | 🔨 🔒 🎕                                      | View Support Alerts                   |
|                                                                                                    |                                            |                                       |
| 🗎 Stock Reports                                                                                                    |                                            |                                       |
| Combine Queries & Reports                                                                                                    |                                            | My Information Requests               |
| - Select a Query -                                                                                                    |                                            | No requests for information<br>exist. |
| - Select a Report - 🔻 🌂 🖼 🖬                                                                                                    |                                            |                                       |

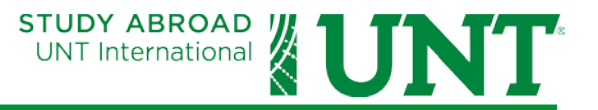

## HOW TO CREATE A QUERY FOR YOUR PROGRAM

The purpose of this section is to provide instructions on how you may create a search regarding your program and to save it as a query to run again in the future.

1. On the left-hand side, click on Applicant Admin to expand the menu and then select Advanced Search.

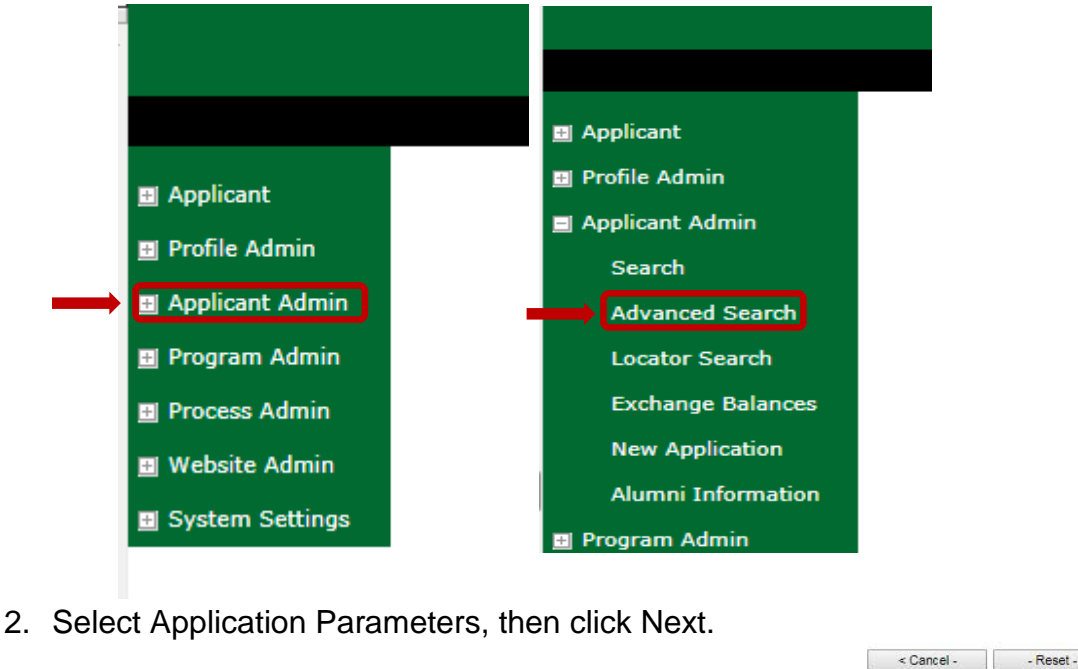

| N | ew Query Wizard                                         |
|---|---------------------------------------------------------|
|   | Choose the type of information you would like to query: |
|   | Application Parameters                                  |
|   | Program Parameters                                      |
|   | Applicant Parameters                                    |

 On the next page, under Application Parameters, select the Application Cycle. Choose one of the following options that include the current year. Example: Spring 2018, Summer 2018, Wintermester 2017-2018, etc.

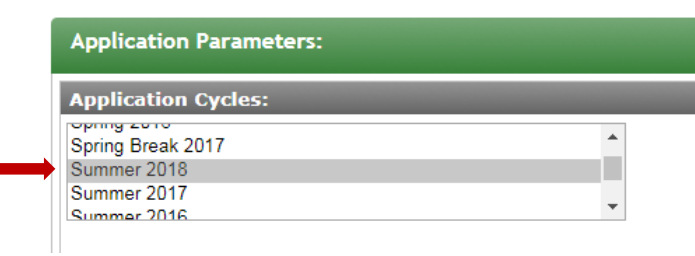

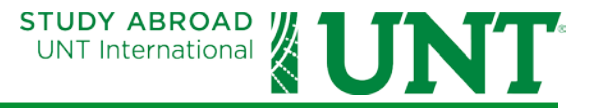

Under Application Status, you may want to only check Pending and Confirmed. You don't really need to see withdrawn or not selected applicants. Pending and Confirmed (and their sub statuses) are used by Study Abroad for Faculty Led Programs.

| Appl | ication Status:             |     |                                                                                           |                              |
|------|-----------------------------|-----|-------------------------------------------------------------------------------------------|------------------------------|
|      | Pre-Application             | •   | Pending<br>Completed<br>Under Review                                                      | Waitlist                     |
|      | Approved Selected           | •   | Confirmed<br>W Awarded<br>FL Participant<br>Awaiting Confirmation Payment<br>UNT Approved | Not Selected Award Cancelled |
|      | Withdrawn Program Cancelled |     |                                                                                           |                              |
| ۲    | all 🔘 exchange 🔘            | non | -exchange                                                                                 |                              |

Scroll down and select your program, then scroll back up and click Next.

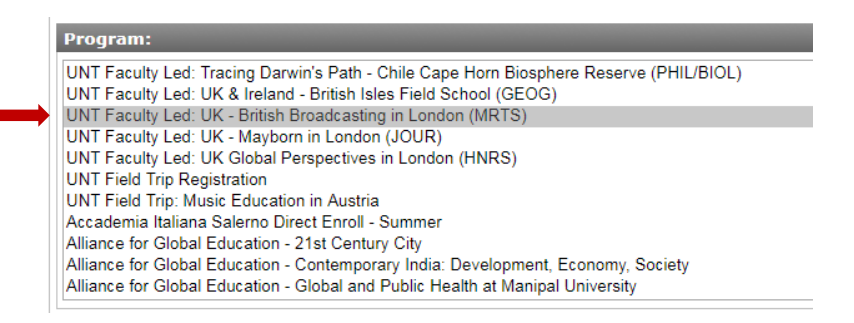

4. Your query results will appear along with the options for naming your query and saving.

|                                                                                                    | Group your results by: Applicant                       |
|----------------------------------------------------------------------------------------------------|--------------------------------------------------------|
| Search News         Cancel         Innet >           Options:         - Select Option -                                                                                                    | Group your results by: Applicant                       |
| Verex Verex V      | Group your results by: Applicant                       |
|                                                                                                    | Group your results by: Applicant                       |
| Status         Program           Results         FL Participant         UNT Faculty Led: UK - British Broadcasting in London (MRTS) that have applied for the term Summer 2018.           Results         FL Participant         UNT Faculty Led: UK - British Broadcasting in London (MRTS) that have applied for the term Summer 2018.           Results         FL Participant         UNT Faculty Led: UK - British Broadcasting in London (MRTS) (to 2005) - or raised)           Not Setted d         UNT Faculty Led: UK - British Broadcasting in London (MRTS) (to 2005) - or raised)           Not Setted d         UNT Faculty Led: UK - British Broadcasting in London (MRTS) (to 2005) - or raised)           Not Setted d         UNT Faculty Led: UK - British Broadcasting in London (MRTS) (to 2005) - or raised)           Not Setted d         UNT Faculty Led: UK - British Broadcasting in London (MRTS) (to 2005) - or raised)           Natified Confirmation Payment         UNT Faculty Led: UK - British Broadcasting in London (MRTS) (to 2005) - or raised)           Natified Confirmation Payment         UNT Faculty Led: UK - British Broadcasting in London (MRTS) (to 2005) - or raised)           Natified Confirmation Payment         UNT Faculty Led: UK - British Broadcasting in London (MRTS) (to 2005) - or raised)           Natified Confirmation Payment         UNT Faculty Led: UK - British Broadcasting in London (MRTS) (to 2005) - or raised)           Natified Confirmation Payment         UNT Faculty Led: UK - British Broadcasting in London (MRTS) (to 2005) - or rai                                                                                                    | Group your results by: Applicant                       |
| Save Search:         Sene Search           four searched for all applicants, within Outgoing programs for the program name UNT Faculty Led: UK - British Broadcasting in London (MRTS) that have applied for the term Summer 2018.           Results         Program           Results         Program           Results         Program           Results         Program           Results         Program           Results         UNT Faculty Led: UK - British Broadcasting in London (MRTS) (ID 3355 - extravel)           Into Selected         UNT Faculty Led: UK - British Broadcasting in London (MRTS) (ID 3355 - extravel)           PL Faciopant         UNT Faculty Led: UK - British Broadcasting in London (MRTS) (ID 3355 - extravel)           Waiting Confirmation Payment         UNT Faculty Led: UK - British Broadcasting in London (MRTS) (ID 3355 - extravel)           Waiting Confirmation Payment         UNT Faculty Led: UK - British Broadcasting in London (MRTS) (ID 3355 - extravel)           Waiting Confirmation Payment         UNT Faculty Led: UK - British Broadcasting in London (MRTS) (ID 3355 - extravel)           Waiting Confirmation Payment         UNT Faculty Led: UK - British Broadcasting in London (MRTS) (ID 3355 - extravel)           Waiting Confirmation Payment         UNT Faculty Led: UK - British Broadcasting in London (MRTS) (ID 3355 - extravel)           Waiting Confirmation Payment         UNT Faculty Led: UK - British Broadcasting in London (MRTS) (ID 3355 - extravel) </th <th>Group your results by: Applicant   Icran  Summer, 2018</th>                                                                                                    | Group your results by: Applicant   Icran  Summer, 2018 |
| Results           Results           Results           Results           Results           Results           Results           Results           Results           Results           Results           Results colspan="2">Results colspan="2">Results colspan="2"           Results colspan="2"         Results colspan="2"         Results colspan="2"         Results colspan="2"         Results colspan="2"         Results colspan="2"         Results colspan="2"         Results colspan="2"         Results colspan="2" <th< td=""><td>Group your results by: Applicant</td></th<>                                                                                                    | Group your results by: Applicant                       |
| Results         Program           Name         Status         Program           RC Selected         UNT Faculty Led: UK - British Broadcasting in London (MRTS) (ID 3555 - not racked)<br>Into Selected           RL Selected         UNT Faculty Led: UK - British Broadcasting in London (MRTS) (ID 3555 - not racked)<br>Avaiting Confirmation Payment           UNT Faculty Led: UK - British Broadcasting in London (MRTS) (ID 3555 - not racked)<br>Avaiting Confirmation Payment         UNT Faculty Led: UK - British Broadcasting in London (MRTS) (ID 3555 - not racked)<br>Avaiting Confirmation Payment           Wit Faculty Led: UK - British Broadcasting in London (MRTS) (ID 3555 - not racked)<br>Wit Faculty Led: UK - British Broadcasting in London (MRTS) (ID 3555 - not racked)<br>UNT Faculty Led: UK - British Broadcasting in London (MRTS) (ID 3555 - not racked)<br>Avaiting Confirmation Payment           UNT Faculty Led: UK - British Broadcasting in London (MRTS) (ID 3555 - not racked)<br>Avaiting Confirmation Payment           UNT Faculty Led: UK - British Broadcasting in London (MRTS) (ID 3555 - not racked)<br>Avaiting Confirmation Payment           UNT Faculty Led: UK - British Broadcasting in London (MRTS) (ID 3555 - not racked)<br>Avaiting Confirmation Payment           UNT Faculty Led: UK - British Broadcasting in London (MRTS) (ID 3555 - not racked)<br>Pit British Broadcasting in London (MRTS) (ID 3555 - not racked)<br>British Broadcasting in London (MRTS) (ID 3555 - not racked)<br>British Broadcasting in London (MRTS) (ID 3555 - not racked)<br>British Broadcasting in London (MRTS) (ID 3555 - not racked)<br>British Broadcasting in London (MRTS) (ID 3555 - not racked)<br>British Broadcasting in London (MRTS) (ID 3555 - not racked)<br>Brit British Broadcasting in L                                                                                                    | Group your results by: Applicant                       |
| Results         Program           Name         Status         Program           R. Partiopant         UNT Faculty Led: UK - British Broadcasting in London (MITS) (D. 3359 - not raised)<br>Not Selected         UNT Faculty Led: UK - British Broadcasting in London (MITS) (D. 3359 - not raised)<br>Not Selected           R. Partiopant         UNT Faculty Led: UK - British Broadcasting in London (MITS) (D. 2356 - not raised)<br>Anapting Confirmation Payment         UNT Faculty Led: UK - British Broadcasting in London (MITS) (D. 2356 - not raised)<br>UNT Faculty Led: UK - British Broadcasting in London (MITS) (D. 2356 - not raised)<br>UNT Faculty Led: UK - British Broadcasting in London (MITS) (D. 2356 - not raised)<br>UNT Faculty Led: UK - British Broadcasting in London (MITS) (D. 2356 - not raised)<br>Anapting Confirmation Payment           M. Traculty Led: UK - British Broadcasting in London (MITS) (D. 2356 - not raised)<br>(MIT Faculty Led: UK - British Broadcasting in London (MITS) (D. 2356 - not raised)<br>(MIT Faculty Led: UK - British Broadcasting in London (MITS) (D. 2356 - not raised)<br>(MIT Faculty Led: UK - British Broadcasting in London (MITS) (D. 2356 - not raised)<br>(MIT Faculty Led: UK - British Broadcasting in London (MITS) (D. 2356 - not raised)<br>(MIT Faculty Led: UK - British Broadcasting in London (MITS) (D. 2356 - not raised)<br>(MIT Faculty Led: UK - British Broadcasting in London (MITS) (D. 2356 - not raised)<br>(MIT Faculty Led: UK - British Broadcasting in London (MITS) (D. 2356 - not raised)<br>(MIT Faculty Led: UK - British Broadcasting in London (MITS) (D. 2356 - not raised)<br>(MIT Faculty Led: UK - British Broadcasting in London (MITS) (D. 2356 - not raised)<br>(MIT Faculty Led: UK - British Broadcasting in London (MITS) (D. 2356 - not raised)<br>(MIT Faculty Led: UK - British Broadcasting in London (MITS) (D. 2356 - not raised)<br>(MIT Faculty Led: UK -                                                                                                    | urbup your results by: Appleant                        |
| Results           Name         Status         Program           F.P. Participant         UNT Faculty Led: UK - British Broadcasting in London (MBT5) (D 2009 - outroled)           No. Selected         UNT Faculty Led: UK - British Broadcasting in London (MBT5) (D 2009 - outroled)           No. Selected         UNT Faculty Led: UK - British Broadcasting in London (MBT5) (D 2009 - outroled)           Availing Commation Symmet         UNT Faculty Led: UK - British Broadcasting in London (MBT5) (D 2009 - outroled)           Variati         UNT Faculty Led: UK - British Broadcasting in London (MBT5) (D 2009 - outroled)           Variati         UNT Faculty Led: UK - British Broadcasting in London (MBT5) (D 2009 - outroled)           Variati         UNT Faculty Led: UK - British Broadcasting in London (MBT5) (D 2009 - outroled)           Variati         UNT Faculty Led: UK - British Broadcasting in London (MBT5) (D 2009 - outroled)           Variati         UNT Faculty Led: UK - British Broadcasting in London (MBT5) (D 2009 - outroled)           Variati         UNT Faculty Led: UK - British Broadcasting in London (MBT5) (D 2009 - outroled)           Availing Commation Symmet         UNT Faculty Led: UK - British Broadcasting in London (MBT5) (D 2009 - outroled)           Faculty Led: UK - British Broadcasting in London (MBT5) (D 2009 - outroled)         UK Faculty Led: UK - British Broadcasting in London (MBT5) (D 2009 - outroled)           Faculty Led: UK - British Broadcasting in London (MBT5) (D 2000                                                                                                    | Term<br>Summer, 2018                                   |
| Name         Status         Program           FL Partiopant         UNT Faculty Led: UK - British Broadcasting in London (MRTS) (10 3055 - not resided)           Not Selected         UNT Faculty Led: UK - British Broadcasting in London (MRTS) (10 3055 - not resided)           PL Participant         UNT Faculty Led: UK - British Broadcasting in London (MRTS) (10 3056 - not resided)           Awating Confirmation Payment         UNT Faculty Led: UK - British Broadcasting in London (MRTS) (10 3056 - not resided)           Waiting         UNT Faculty Led: UK - British Broadcasting in London (MRTS) (10 3056 - not resided)           Waiting         UNT Faculty Led: UK - British Broadcasting in London (MRTS) (10 3056 - not resided)           Waiting         UNT Faculty Led: UK - British Broadcasting in London (MRTS) (10 3056 - not resided)           Waiting         UNT Faculty Led: UK - British Broadcasting in London (MRTS) (10 3056 - not resided)           Awating Confirmation Payment         UNT Faculty Led: UK - British Broadcasting in London (MRTS) (10 3056 - not resided)           Awating Confirmation Payment         UNT Faculty Led: UK - British Broadcasting in London (MRTS) (10 3056 - not resided)           Awating Confirmation Payment         UNT Faculty Led: UK - British Broadcasting in London (MRTS) (10 3055 - not resided)           Awating Confirmation Payment         UNT Faculty Led: UK - British Broadcasting in London (MRTS) (10 3055 - not resided)           Awating Confirmation Payment         UNT Faculty Led: UK - Br                                                                                                    | Term<br>Summer, 2018                                   |
| Fr. Participant         UNT Faculty Led: UK - British Broadcasting in London (PRITS) (D3 3559 - otrashed)           Not Selected         UNT Faculty Led: UK - British Broadcasting in London (PRITS) (D3 3559 - otrashed)           FL. Participant         UNT Faculty Led: UK - British Broadcasting in London (PRITS) (D3 3559 - otrashed)           Awating Confirmation Payment         UNT Faculty Led: UK - British Broadcasting in London (PRITS) (D3 3559 - otrashed)           Waiting         UNT Faculty Led: UK - British Broadcasting in London (PRITS) (D3 3557 - otrashed)           Waiting         UNT Faculty Led: UK - British Broadcasting in London (PRITS) (D3 3557 - otrashed)           Waiting         UNT Faculty Led: UK - British Broadcasting in London (PRITS) (D3 3557 - otrashed)           Awating Confirmation Payment         UNT Faculty Led: UK - British Broadcasting in London (PRITS) (D3 3556 - otrashed)           Awating Confirmation Payment         UNT Faculty Led: UK - British Broadcasting in London (PRITS) (D3 3556 - otrashed)           Awating Confirmation Payment         UNT Faculty Led: UK - British Broadcasting in London (PRITS) (D3 3556 - otrashed)           Awating Confirmation Payment         UNT Faculty Led: UK - British Broadcasting in London (PRITS) (D3 3556 - otrashed)           Awating Confirmation Payment         UNT Faculty Led: UK - British Broadcasting in London (PRITS) (D3 3556 - otrashed)           British Broadcasting in London (PRITS) (D3 3556 - otrashed)         D3 3566 - otrashed)           British Broadcasting in Lon                                                                                                    | Summer, 2018                                           |
| Not Selected         UNIT Faculty Lett. UK - British Broadcasting in London (PRIFS) (20 3383 - na zeriad)           PL Participant         UNIT Faculty Lett. WL - British Broadcasting in London (PRIFS) (20 3385 - na zeriad)           Awating Confirmation Payment         UNIT Faculty Lett. British Broadcasting in London (PRIFS) (20 3385 - na zeriad)           Wallist         UNIT Faculty Lett. WL - British Broadcasting in London (PRIFS) (20 3385 - na zeriad)           Wallist         UNIT Faculty Lett. WL - British Broadcasting in London (PRIFS) (20 3385 - na zeriad)           FL Participant         UNIT Faculty Lett. WL - British Broadcasting in London (PRIFS) (20 3385 - na zeriad)           Awating Confirmation Payment         UNIT Faculty Lett. WL - British Broadcasting in London (PRIFS) (20 3385 - na zeriad)           Awating Confirmation Payment         UNIT Faculty Lett. WL - British Broadcasting in London (PRIFS) (20 3385 - na zeriad)           Awating Confirmation Payment         UNIT Faculty Lett. WL - British Broadcasting in London (PRIFS) (20 3385 - na zeriad)           Awating Confirmation Payment         UNIT Faculty Lett. WL - British Broadcasting in London (PRIFS) (20 3385 - na zeriad)           Awating Confirmation Payment         UNIT Faculty Lett. WL - British Broadcasting in London (PRIFS) (20 3385 - na zeriad)           Figure 10 WT Faculty Lett. WL - British Broadcasting in London (PRIFS) (20 3385 - na zeriad)         Difference Payment           Figure 10 WT Faculty Lett. WL - British Broadcasting in London (PRIFS) (20 3385 - na zeriad)         Di                                                                                                    |                                                        |
| PL Patricipent         UNTF acculty Lock: UK - British Broadcasting in London (MRTS) (D. 2005 - not racked)           Awating Confirmation Payment         UNT Faculty Lock: UK - British Broadcasting in London (MRTS) (D. 2005 - not racked)           Wallist         UNT Faculty Lock: UK - British Broadcasting in London (MRTS) (D. 2005 - not racked)           Validit         UNT Faculty Lock: UK - British Broadcasting in London (MRTS) (D. 2005 - not racked)           Awating Confirmation Payment         UNT Faculty Lock: UK - British Broadcasting in London (MRTS) (D. 2005 - not racked)           Awating Confirmation Payment         UNT Faculty Lock: UK - British Broadcasting in London (MRTS) (D. 2005 - not racked)           Awating Confirmation Payment         UNT Faculty Lock: UK - British Broadcasting in London (MRTS) (D. 2005 - not racked)           Awating Confirmation Payment         UNT Faculty Lock: UK - British Broadcasting in London (MRTS) (D. 2005 - not racked)           PL Patricipant         UNT Faculty Lock: UK - British Broadcasting in London (MRTS) (D. 2005 - not racked)           PL Patricipant         UNT Faculty Lock: UK - British Broadcasting in London (MRTS) (D. 2005 - not racked)           PL Patricipant         UNT Faculty Lock: UK - British Broadcasting in London (MRTS) (D. 2005 - not racked)           PL Patricipant         UNT Faculty Lock: UK - British Broadcasting in London (MRTS) (D. 2005 - not racked)           PL Patricipant         UNT Faculty Lock: UK - British Broadcasting in London (MRTS) (D. 2005 - not racked)                                                                                                    | Summer, 2018                                           |
| Availing Confirmation Payment         UNT Facuity Lodi: UN - British Broadcasting in Londin (PHRTS) (D3 2584 - ota claske)           Walking         UNT Facuity Lodi: UN - British Broadcasting in Londin (PHRTS) (D3 2584 - ota claske)           FL Participant.         UNT Facuity Lodi: UN - British Broadcasting in Londin (PHRTS) (D3 3584 - ota claske)           Anacting Confirmation Payment:         UNT Facuity Lodi: UN - British Broadcasting in Londin (PHRTS) (D3 3584 - ota claske)           Anacting Confirmation Payment:         UNT Facuity Lodi: UN - British Broadcasting in Londin (PHRTS) (D3 2584 - ota claske)           Purple         UNT Facuity Lodi: UN - British Broadcasting in Londin (PHRTS) (D3 2584 - ota claske)           Purple         UNT Facuity Lodi: UN - British Broadcasting in Londin (PHRTS) (D3 2584 - ota claske)           Purple         UNT Facuity Lodi: UN - British Broadcasting in Londin (PHRTS) (D3 2584 - ota claske)           Purple         UNT Facuity Lodi: UN - British Broadcasting in Londin (PHRTS) (D3 2584 - ota claske)           Purple         UNT Facuity Lodi: UN - British Broadcasting in Londin (PHRTS) (D3 2584 - ota claske)           Purple         UNT Facuity Lodi: UN - British Broadcasting in Londin (PHRTS) (D3 2584 - ota claske)           Purple         UNT Facuity Lodi: UN - British Broadcasting in Londin (PHRTS) (D3 2584 - ota claske)                                                                                                    | Summer, 2018                                           |
| Wallist         UNT Faculty Led: UK = British Breadcasting in London (HBTS) (10 3354 - et rasked)           FL Partopart         UNT Faculty Led: UK = British Breadcasting in London (HBTS) (10 3354 - et rasked)           Awating Confirmation Payment         UNT Faculty Led: UK = British Breadcasting in London (HBTS) (10 2354 - et rasked)           Avating Confirmation Payment         UNT Faculty Led: UK = British Breadcasting in London (HBTS) (10 2353 - et rasked)           FL Partopart         UNT Faculty Led: UK = British Breadcasting in London (HBTS) (10 2353 - et rasked)           FL Partopart         UNT Faculty Led: UK = British Breadcasting in London (MBTS) (10 2358 - et rasked)           FL Partopart         UNT Faculty Led: UK = British Breadcasting in London (MBTS) (10 2358 - et rasked)                                                                                                    | Summer, 2018                                           |
| FL Partispent UNT Faculty Left: UK - British Broadcasting in London (PHRTS) (201383 - net revised) Awating Confirmation Payment UNT Faculty Left: UK - British Broadcasting in London (PHRTS) (10 2003 - net revised) Awating Confirmation Payment UNT Faculty Left: UK - British Broadcasting in London (PHRTS) (10 2003 - net revised) FL Participant UNT Faculty Left: UK - British Broadcasting in London (PHRTS) (10 2003 - net revised) FL Participant UNT Faculty Left: UK - British Broadcasting in London (PHRTS) (10 2003 - net revised) FL Participant UNT Faculty Left: UK - British Broadcasting in London (PHRTS) (10 2003 - net revised) FL Participant UNT Faculty Left: UK - British Broadcasting in London (PHRTS) (10 2003 - net revised) FL Faculty Left: UK - British Broadcasting in London (PHRTS) (10 2003 - net revised) FL Faculty Left: UK - British Broadcasting in London (PHRTS) (10 2003 - net revised) FL Faculty Left: UK - British Broadcasting in London (PHRTS) (10 2003 - net revised) FL Faculty Left: UK - British Broadcasting in London (PHRTS) (10 2003 - net revised) FL Faculty Left: UK - British Broadcasting in London (PHRTS) (10 2003 - net revised) FL Faculty Left: UK - British Broadcasting in London (PHRTS) (10 2003 - net revised) FL Faculty Left: UK - British Broadcasting in London (PHRTS) (10 2003 - net revised) FL Faculty Left: UK - British Broadcasting in London (PHRTS) (10 2003 - net revised) FL Faculty Left: Exception (EVER) (FL Faculty Left: EXCEPTION (FL Faculty Left: EXCEPTION (FL Facult  | Summer, 2018                                           |
| Avasting Confirmation Payment: UNT Faculty Lett. UK - British Broadcasting in London (MRTS) (0.0335 - rot racked) Avasting Confirmation Payment UNT Faculty Lett. UK - British Broadcasting in London (MRTS) (0.2345 - or racked) FL Participant UNT Faculty Lett. UK - British Broadcasting in London (MRTS) (0.2335 - rot racked) INT Faculty Lett. UK - British Broadcasting in London (MRTS) (0.2335 - rot racked) INT Faculty Lett. UK - British Broadcasting in London (MRTS) (0.2335 - rot racked) INT Faculty Lett. UK - British Broadcasting in London (MRTS) (0.2335 - rot racked) INT Faculty Lett. UK - British Broadcasting in London (MRTS) (0.2335 - rot racked) INT Faculty Lett. UK - British Broadcasting in London (MRTS) (0.2355 - rot racked) INT Faculty Lett. UK - British Broadcasting in London (MRTS) (0.2355 - rot racked) INT Faculty Lett. UK - British Broadcasting in London (MRTS) (0.2355 - rot racked) INT Faculty Lett. UK - British Broadcasting in London (MRTS) (0.2355 - rot racked) INT Faculty Lett. UK - British Broadcasting in London (MRTS) (0.2355 - rot racked) INT Faculty Lett. UK - British Broadcasting in London (MRTS) (0.2355 - rot racked) INT Faculty Lett. UK - British Broadcasting in London (MRTS) (0.2355 - rot racked) INT Faculty Lett. UK - British Broadcasting in London (MRTS) (0.2355 - rot racked) INT Faculty Lett. UK - British Broadcasting in London (MRTS) (0.2355 - rot racked) INT Faculty Lett. UK - British Broadcasting in London (MRTS) (0.2355 - rot racked) INT Faculty Lett. British Broadcasting in London (MRTS) (0.2355 - rot racked) INT Faculty Lett. UK - British Broadcasting in London (MRTS) (0.2355 - rot racked) INT Faculty Lett. British Broadcasting in London (MRTS) (0.2355 - rot racked) INT Faculty Lett. British Broadcasting in London (MRTS) (0.2355 - rot racked) INT Faculty Lett. British Broadcasting in London (MRTS) (0.2355 - rot racked) INT Faculty Lett. British Broadcasting in London (MRTS) (0.2355 - rot racked) INT Faculty Lett. British Broadcasting in London (MRTS) (0.2355 - rot racked) INT Facul | Summer, 2019                                           |
| Anating Confirmation Payment, UNT Faculty Lod: UK - British Broadcasting in London (HRTS) (to 2343 - not revised) F. Participant UNT Faculty Led: UK - British Broadcasting in London (HRTS) (to 2353 - not revised) Bit Extended UNT Faculty Life UK - British Broadcasting in London (HRTS) (to 2553 - not revised) Bit Extended UNT Faculty Life UK - British Broadcasting (EXTER) (to 2553 - not revised) Bit Extended UNT Faculty Life UK - British Broadcasting (EXTER) (to 2553 - not revised) Bit Extended UNT Faculty Life UK - British Broadcasting (EXTER) (to 2553 - not revised) Bit Extended UNT Faculty Life UK - British Bit Bit Extended Bit Extended Bit Exte | Summer, 2018                                           |
| PL Participant UNT Paculty Left UK - British Broadcasting in London (MRTS) (10 3353 - not resided)<br>No. 6 Journal UNT Paculty Left UK - British Broadcasting in London (MRTS) (10 3353 - not resided)                                                                                                    | Summer, 2018                                           |
| Not Selected UNT Faculty Lad. UK . Beliefs Benedication in London (MDTS) (ID 31573 - extracted)                                                                                                    | Summer, 2018                                           |
| Investigation of the second state of the second state of the secon | Summer, 2018                                           |
| Awaiting Confirmation Payment UNT Faculty Led: UK - British Broadcasting in London (MRTS) (10 33568 - not ranked)                                                                                                    | Summer, 2018                                           |
| FL Perticipant UNT Faculty Led: UK - British Broadcasting in London (MRTS) (10.33517 - not ranked)                                                                                                    | Summer, 2018                                           |
| FL Participant UNT Faculty Led: UK - British Broadcasting in London (MRTS) (ID 33555 - net ranked)                                                                                                    | Summer, 2018                                           |
| FL Participant UNT Faculty Led: UK - British Broadcasting in London (MRTS) (ID 33565 - ext ranked)                                                                                                    | Summer, 2018                                           |
| Waitist UNT Faculty Led: UK - British Broadcasting in London (MRTS) (10 20610 - ranked 1)                                                                                                    | Summer, 2018                                           |
| Awaiting Confirmation Payment UNT Faculty Led: UK - British Broadcasting in London (MRTS) (ID 23564 - not ranked)                                                                                                    | Summer, 2018                                           |
| FL Participant UNT Faculty Led: UK - British Broadcasting in London (MRTS) (ID 33561 - not ranked)                                                                                                    | Summer, 2018                                           |
| FL Participant UNT Faculty Led: UK - British Broadcasting in London (MRTS) (ID 33557 - raised 1)                                                                                                    | Summer, 2018                                           |
| Not Selected UNT Faculty Led: UK - British Broadcasting in London (MRTS) (10 23554 - ranked 1)                                                                                                    | Summer, 2018                                           |
| FL Participant UNT Faculty Led: UK - British Broadcasting in London (MRTS) (ID 33562 - not ranked)                                                                                                    | Summer, 2018                                           |
| FL Participant UNT Faculty Led: UK - British Broadcasting in London (MRTS) (10 23359 - nat ranked)                                                                                                    | Summer, 2018                                           |
| FL Participant UNT Faculty Led: UK - British Broadcasting in London (MRTS) (ID 20568 - ranked 1)                                                                                                    | Summer, 2018                                           |
| FL Participant UNT Faculty Led: UK - British Broadcasting in London (MRTS) (3D 33577 - not ranked)                                                                                                    | Summer, 2018                                           |

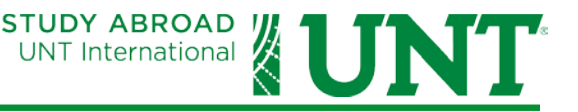

5. Type a name for your query in the Save Search field and click Save Search.

| Following is a listing of applications that meet your search criteria. | Following is a listing of applications that meet your search criteria.  Search Search Results  Dptions: - Select Option -   Progress Audit: - Select Phase - | Search | : Results                                                           |
|------------------------------------------------------------------------|----------------------------------------------------------------------------------------------------|--------|---------------------------------------------------------------------|
| Search Results                                                         | Search Results          Options:       - Select Option -             Progress Audit:       - Select Phase - •                                                | 🕜 Fol  | lowing is a listing of applications that meet your search criteria. |
|                                                                        | Options: - Select Option -    Progress Audit: - Select Phase -                                                                                               | Search | Search Results                                                      |

This will return you to your Admin Home page and you will see your saved query in your Saved Queries list. You can simply click any query in this list at any time to run your search again. Your query will mainly be a list of applicants to your program where you can view each application. You can combine your query with a report with your choice of data on the report. Later in this guide, you will learn how to run a report.

| aved Queries:                                           |                                        |
|---------------------------------------------------------|----------------------------------------|
| En Uncategorized                                        |                                        |
| Check All                                               | Move checked items to: - Choose Folder |
| 📋 🜇 \$100 Application Fee PAID - Pending & Under Review | 🖲 🗽 👟 s                                |
| 🔲 🔀 All Status Program Participants 2017-2018           | 🗉 🍗 🔨 🙀 I                              |
| 🔲 🐻 British Broadcasting in London Application List     | 🗉 📜 🔨 🗶 '                              |
| 🔲 🐻 Eagles Abroad - CHINA                               | 🗉 🖿 🔨 🗶 I                              |
| 📃 🐻 Eagles Abeaad - IRELAND                             | 🗉 🗽 🔨 🗙 🖉                              |
| 📋 🚯 Fagles Abroad Ireland Course Selections             | 🖲 🗽 🔨 🙀                                |
| 📃 🐻 FL - \$100 Application Fee PAID                     | 🖲 🏗 🔨 🖨 I                              |
| 🔄 🐻 FL - \$500 Confirmation Deposit Paid                | 🗐 🏗 🔪 🖨 '                              |

NOTE: You can edit your query at any time by clicking the pencil icon so to the right of your query.

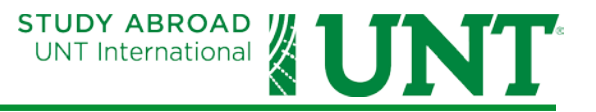

#### HOW TO CREATE A QUERY WATCH (Automatic Updates on a Saved Query)

The purpose of this section is to provide instructions on how users may receive automated notifications of new additions to or withdrawals from a saved query.\*

\*You must have a saved query in order to create a Query Watch.

1. From your Admin Home page, click on the Query Watches button.

| Administration> Home                                                                                                    |
|----------------------------------------------------------------------------------------------------|
| Administration : Home                                                                                                    |
| Pelow are several administrative areas that allow you to manage your programs, applications, applicants, as well as site and system settings. |
| Admin Settings Share Queries Share Reports Query Watches Manage Folders                                                                       |
| My Queries & Reports                                                                                                    |
| Saved Queries:                                                                                                    |
| Uncategorized                                                                                                    |
| Check All                                                                                                    |
| 📄 🔂 \$100 Application Fee PAID - Pending & Under Review                                                                                       |
| 📄 🙀 All Status Program Participants 2017-2018                                                                                                 |
| 🔲 🛱 Builds Decoderations in London Application List                                                                                           |

2. Click the New Query Watch button.

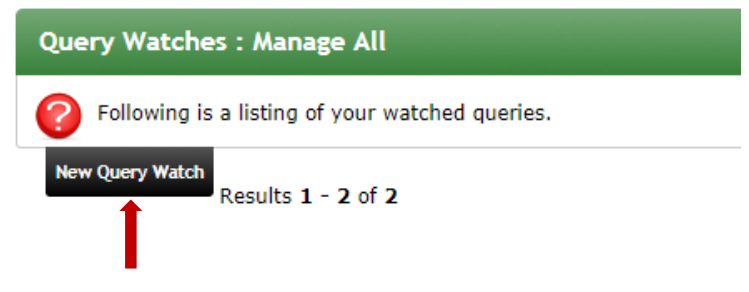

- 3. The Query Watch Configuration screen will appear and you can set up the Query Watch based on your specifications.
  - a. Enter a Query Watch name.
  - b. Enter Start Date. (End Date is optional, but you could set it for the application deadline for your program if you choose.
  - c. Choose Daily or Weekly Frequency and enter hours and a start time. End time is optional.
  - d. Choose the query you created.
  - e. Uncheck export and check email. Further options will appear below these.
  - f. Check IN to see all new applications. Check OUT to include any withdrawn applications. Checking ALL will give you a complete list every time the email is sent. This option is not suggested.
  - g. Ignore Report format for export.

# **Studio Abroad - Faculty Led Programs**

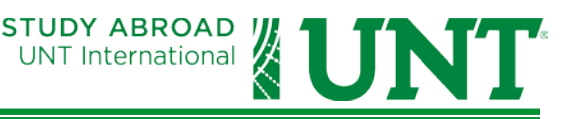

| Query Watch Configuration:                                                                                                    |                                               |                                                                                                    |  |  |  |
|----------------------------------------------------------------------------------------------------|-----------------------------------------------|----------------------------------------------------------------------------------------------------|--|--|--|
| Query watch name:                                                                                                    | $\rightarrow$                                 | British Broadcasting in Lond                                                                           |  |  |  |
| Duration:                                                                                                    | $\rightarrow$                                 | Start Date     11/01/2017     (Format: mm/dd/yyyy)       End Date (optional)     (Format: mm/dd/yyyy)  |  |  |  |
| Frequency:                                                                                                    |                                               | Daily  v every hours v starting at 7:00AM and ending at (option                                        |  |  |  |
| Name of saved query:                                                                                                    |                                               | Please select one                                                                                      |  |  |  |
| Actions taken on update:                                                                                                    |                                               | 🗹 export 📄 email 📄 custom process 💌 📄 workflow                                                         |  |  |  |
| Records included in actions:                                                                                                    |                                               | ☑ IN ☑ OUT 🗏 ALL                                                                                       |  |  |  |
| Report format for export:     Please select one       (saved report definitions provide the field selections for exports)                                                                                                    |                                               |                                                                                                    |  |  |  |
|                                                                                                    |                                               | - Cancel - Reset - Add >                                                                               |  |  |  |
|                                                                                                    |                                               |                                                                                                    |  |  |  |
| Report format for export:                                                                                                    | Please select one<br>(saved report definition | • sprovide the field selections for exports)                                                           |  |  |  |
| Email from:                                                                                                    | FacultyLedPrograms(                           | @untedu ▼                                                                                              |  |  |  |
| Email recipient list:                                                                                                    |                                               |                                                                                                    |  |  |  |
| steven.anderson@unt.edu                                                                                                    |                                               |                                                                                                    |  |  |  |
| 3977 characters left                                                                                                    |                                               |                                                                                                    |  |  |  |
| Send email to the addresses in query watch search results                                                                                                    |                                               |                                                                                                    |  |  |  |
| Email message body:                                                                                                    |                                               |                                                                                                    |  |  |  |
| (displayed above included data records)  Privacy Warning: Any images or other files linked or embedi                                                                                                    | ded through the WY                            | SIWYG editor into the body of the message are accessible by public URL, meaning that no secured access |  |  |  |
| restrictions are applied. Care should be taken not to attach sensitive or confidential information.                                                                                                    |                                               |                                                                                                    |  |  |  |
| Font     *     Size     *     Format     *     *     *     *     *     *     *     *     *     *     *     *     *     *     *     *     *     *     *     *     *     *     *     *     *     *     *     *     *     *     *     *     *     *     *     *     *     *     *     *     *     *     *     *     *     *     *     *     *     *     *     *     *     *     *     *     *     *     *     *     *     *     *     *     *     *     *     *     *     *     *     *     *     *     *     *     *     *     *     *     *     *     *     *     *     *     *     *     *     *     *     *     *     *     *     *     *     *     *     *     *     *     *     *     *     *     *     *     *     *     *     *     *     *     *     *     *     *     *     *     *     *     *     *     *     *     *     *     *     * |                                               |                                                                                                    |  |  |  |
|                                                                                                    |                                               |                                                                                                    |  |  |  |
|                                                                                                    |                                               |                                                                                                    |  |  |  |
|                                                                                                    |                                               |                                                                                                    |  |  |  |
|                                                                                                    |                                               |                                                                                                    |  |  |  |
|                                                                                                    |                                               |                                                                                                    |  |  |  |
| Include list of records in email                                                                                                    |                                               |                                                                                                    |  |  |  |
| Yes      No                                                                                                    |                                               |                                                                                                    |  |  |  |
|                                                                                                    |                                               |                                                                                                    |  |  |  |

- h. Change email from to: FacultyLedPrograms@unt.edu.
- i. Enter your email address in the recipient list. Also enter any other email you wish to receive your Query Watch email. DO NOT check the option to Send email to the addresses in query watch search results.
- j. You can ignore the body of the email and Studio Abroad will send you a standard email with the information you request from the Query Watch. You can type in your own text to appear in the body of the email if you wish.
- k. Make sure Yes is selected to include a list of the new records in your Query Watch email.
- I. Click Add to add your Query Watch.

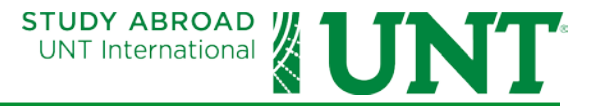

#### **CREATING REPORTS IN STUDIO ABROAD**

- 1. Go to your Admin Home screen. In your Saved Queries, click the Query that you would like to use to create a report. Your query results will appear.
- 2. In the drop-down options, select Create report.

Administration> British Broadcasting in London Application List

| Adminis    | tration : British Broadcasting in Lond                                                                     | lon Applicatie                    |
|------------|----------------------------------------------------------------------------------------------------|-----------------------------------|
| 🕜 Follo    | owing are the results of your saved search.                                                                |                                   |
| Options:   | - Select Option -                                                                                          | Progress Au                       |
| Results fo | - Select Option -<br>Send email<br>Send SMS (text message)<br>Text export<br>Excel export<br>Create report | ndon Applicat<br>1s for the progr |
| Results    | Batch review status<br>Batch info edit                                                                     |                                   |
| Name       | Batch app tags                                                                                             | Program                           |

- 3. The Report Wizard will appear.
  - a. Choose your Primary and Secondary grouping options. Application Status as Primary and None (alphabetical by last name) as Secondary are the suggested options. Leave the boxes checked for Include record count for grouping.
  - b. Under Choose Output, click the Uncheck Everything option so that you can start fresh with building your report with the data you choose.

| Administration : Report Wizard                                                       |            |                                   |  |  |  |  |
|--------------------------------------------------------------------------------------|------------|-----------------------------------|--|--|--|--|
| Please select the type of information you would like to use in creating your report. |            |                                   |  |  |  |  |
| Step 1: Choose Primary and Secondary Output Grouping:                                |            |                                   |  |  |  |  |
| Primary:                                                                             | Secondary: | Grouping:                         |  |  |  |  |
| •                                                                                    | 0          | Term/Year                         |  |  |  |  |
| 0                                                                                    | 0          | Program Name                      |  |  |  |  |
| •                                                                                    | 0          | Location City/Country             |  |  |  |  |
| •                                                                                    | 0          | Application Status                |  |  |  |  |
| •                                                                                    | ۲          | None (alphabetical by last name)  |  |  |  |  |
|                                                                                      |            | Include record count for grouping |  |  |  |  |
| Step 2: Choose Output:                                                               |            |                                   |  |  |  |  |
| Check Everything   Uncheck Everything                                                |            |                                   |  |  |  |  |
| Programs & Terms                                                                     |            |                                   |  |  |  |  |

# **Studio Abroad - Faculty Led Programs**

- UNT International
- c. Now all the options under Choose Output will be unchecked. There are many options for data to appear on the report. You can edit your report checking and unchecking data options until you feel you have the information necessary that you need. Many data elements under the Applicant Parameters section have the option of Most Current Value which means it is updated by UNT EIS on an ongoing basis such as UNT Cum GPA or Academic Plan so that you can have up-to-date information on your applicants. Many of the options will be irrelevant to your needs and can be ignored.

| Step 2: Choose Output: |                                     | Applicant Parameters |                                         |  |  |
|------------------------|-------------------------------------|----------------------|-----------------------------------------|--|--|
|                        |                                     |                      | Gender                                  |  |  |
| Che                    | eck Everything   Uncheck Everything |                      | Email                                   |  |  |
|                        | Programs & Terms                    |                      | DOB                                     |  |  |
|                        | ID#                                 |                      | Home Institution                        |  |  |
|                        | Label                               |                      | Partner Institution                     |  |  |
|                        | Program Name                        |                      | Home Institution                        |  |  |
|                        | Term                                |                      | Academic Level                          |  |  |
|                        | Year                                |                      |                                         |  |  |
|                        | Application Status                  |                      | Academic Career<br>Most Current Value V |  |  |
|                        | Deadline                            |                      | UNT Cum GPA                             |  |  |
|                        | Decision Date                       |                      | Most Current Value ▼                    |  |  |
|                        | Program Currently Assigned City     |                      | Academic Plan                           |  |  |
|                        | Program Currently Assigned Country  | _                    |                                         |  |  |
|                        | Program Currently Assigned Region   |                      | Most Current Value                      |  |  |
|                        | Program Date Record: Start Date     |                      | EIS ID Number                           |  |  |
|                        | Program Date Record: End Date       |                      | Total Hours                             |  |  |
|                        | Program Parameters                  |                      | Most Current Value ▼                    |  |  |
|                        | Featured Programs by College        |                      | Primary Email                           |  |  |
|                        | Fields of Study                     |                      | Degree Major                            |  |  |
|                        | Minimum GPA Requirement             |                      | Ethnicity                               |  |  |
|                        | Additional Features                 |                      | Mailing Address 1                       |  |  |
|                        | Program Type                        |                      | Mailing Address City                    |  |  |
|                        | UNT Faculty Leader(s)               |                      | Mailing Address State                   |  |  |
|                        | Academic Level                      |                      | Mailing Address Country                 |  |  |
|                        | Faculty-Led Program Term            |                      | Mailing Address Postal Code             |  |  |
|                        | Additional Requirements             |                      | Permanent Address 1                     |  |  |
|                        | Prior Language Required             |                      | Permanent Address 2                     |  |  |
|                        | Language of Instruction             |                      | Permanent Address City                  |  |  |

d. Once you have selected your data for your report, type a name for your report in the Save Report As field at the bottom of the screen. You can check a box for a new window to appear with your report or to export into Excel. Then click Results to view your report.

| $\rightarrow$ | Save Report As: | British Broadcasting Applicant Report |   |            |                 |                      |
|---------------|-----------------|---------------------------------------|---|------------|-----------------|----------------------|
|               |                 |                                       | _ | New Window | Export as Excel | Export Essay Content |
|               |                 |                                       |   | < Cancel   | - Reset -       | Results >            |
|               |                 |                                       |   |            |                 | 1                    |
|               |                 |                                       |   |            |                 |                      |

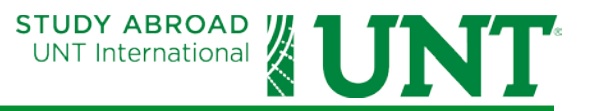

# HOW TO VIEW COMPLETED STUDENT APPLICATIONS

1. Once you have created a query for your program's applications, you can use that query to review student applications. You can click on any of the hyperlinks to view a student's application.

| Search : Results        |                                |                                                                                                    |                                                                                            | Hide Tips                              |
|-------------------------|--------------------------------|----------------------------------------------------------------------------------------------------|--------------------------------------------------------------------------------------------|----------------------------------------|
| Pollowing is a li       | iting of applications that     | meet your search criteria.                                                                                                    |                                                                                            |                                        |
| -                       | Sectore Address and the sector |                                                                                                    |                                                                                            |                                        |
| Search Search Result    |                                |                                                                                                    |                                                                                            |                                        |
|                         |                                |                                                                                                    | < Back Cancel                                                                              |                                        |
| Options: - Select Op    | bon -                          | Progress Audit: - Select                                                                                                    | Phase - •                                                                                  |                                        |
| Save Search:            |                                | Save Search                                                                                                    |                                                                                            |                                        |
|                         |                                | - Contraction of the second second se |                                                                                            |                                        |
| You searched for all ap | plicants, within Outgoin       | g programs for the program name UNT                                                                                                    | Faculty Led: UK - British Broadcasting in London (MRTS) that have applied for the term Sur | mmer 2018.                             |
|                         |                                |                                                                                                    |                                                                                            |                                        |
|                         |                                |                                                                                                    |                                                                                            | Group your results by: Applicant       |
| Results                 |                                |                                                                                                    |                                                                                            |                                        |
|                         | 1000                           | No.                                                                                                    |                                                                                            |                                        |
| Name                    | Smus                           | Program                                                                                                    |                                                                                            | lerm                                   |
|                         | FL Participant                 | UNT Faculty Led: UK - Britis                                                                                                    | Broadcasting in London (MRTS) (ID 33559 - not ranked)                                      | Summer, 2018                           |
|                         | Not Selected                   | UNT Faculty Led: UK - British                                                                                                    | Broadcasting in London (MRTS) (ID 33553 - not ranked)                                      | Summer, 2018                           |
|                         | FL Participant                 | UNT Faculty Led: UK - British                                                                                                    | Broadcasting in London (MRTS)                                                              | Summer, 2018                           |
|                         | Awaiting Confirmation          | n Payment UNT Faculty Led: UK - British                                                                                                    | Broadcasting in London (MRTS) (ID 33595 - not ranked)                                      | Summer, 2018                           |
|                         | Waltist                        | UNT Faculty Led: UK - British                                                                                                    | Broadcasting in London (MRTS) (ID 33547 - not ranked)                                      | Summer, 2018                           |
|                         | FL Participant                 | UNT Faculty Led: UK - Britist                                                                                                    | Broadcasting in London (MRTS) (ID 33603 - net ranked)                                      | Summer, 2018                           |
| Student                 | Awaiting Confirmation          | n Payment UNT Faculty Led: UK - Britist                                                                                                    | Broadcasting in London (MRTS) (ID 33555 - not ranked)                                      | Summer, 2018                           |
| Newser                  | Awaiting Confirmation          | n Payment: UNT Faculty Led: UK - British                                                                                                    | Broadcasting in London (MRTS) (ID 23619 - not ranked)                                      | Summer, 2018                           |
| Names                   | FL Participant                 | UNI Faculty Led: UK - Britist                                                                                                    | Broadcasting in London (MRTS) (ID 33593 - not ranked)                                      | Summer, 2018                           |
| will                    | Not Selected                   | UNI Faculty Led: UK - British                                                                                                    | Broadcasting in London (MRTS) (ID 33572 - not ranked)                                      | Summer, 2018                           |
| VVIII                   | Awarbing Confirmation          | Payment UNI Faculty Led: UK - Britist                                                                                                    | Broadcasting in London (MRTS) (10 33566 - not ranked)                                      | Summer, 2018                           |
| appear                  | FL Perucipant                  | UNIT Faculty Led: UK - Britist                                                                                                    | Broadcasting in London (MRTS) (10 33517 - not ranked)                                      | Summer, 2018                           |
| hore                    | PL Participant                 | UNT Faculty Led: UK - British                                                                                                    | Broadcasting in London (MNYS) (in 2006 - Not ranke)                                        | Summer, 2018                           |
| nere                    | Vialist                        | UNT Faculty Led. UK - British                                                                                                    | Broadcasting in London (MDTE) (ID 33363 - est ranked)                                      | Summer, 2018                           |
|                         | Awaiting Confirmation          | a Payment UNT Faculty Led: UK - British                                                                                                    | Broadcasting in London (HRTS) (ID 33614 - range 1)                                         | Summer, 2016                           |
|                         | E Participant                  | UNT Faculty Lod. UK - British                                                                                                    | Breadcasting in London (MOTS) (ID 19551 - nd rever)                                        | Summer, 2019                           |
|                         | E Participant                  | UNT Faculty Led. UK - British                                                                                                    | Broadcasting in London (MPTS) (in 1957 - national 1)                                       | Summer 2016                            |
|                         | Not Selected                   | UNT Faculty Led: UK - British                                                                                                    | Broadcasting in London (MRTS) (10 33554 - raciad 1)                                        | Summer, 2018                           |
|                         | FL Participant                 | UNT Faculty Led: UK - British                                                                                                    | Broadcasting in London (MRTS) (ID 33562 - net rested)                                      | Summer 1018                            |
|                         | FL Participant                 | UNT Faculty Led: UK - British                                                                                                    | Broadcasting in London (MRTS) (ID 23389 - nat cashed)                                      | Summer, 2018                           |
|                         | FL Participant                 | UNT Faculty Led: UK - British                                                                                                    | Broadcasting in London (MRTS) (ID 33568 - ranked 1)                                        | Summer, 2018                           |
|                         | FL Participant                 | UNT Faculty Led: UK - British                                                                                                    | Broadcasting in London (MRTS) (ID 33577 - not racked)                                      | Summer, 2018                           |
|                         |                                |                                                                                                    |                                                                                            | Found: 23 applicants / 23 applications |

2. The Application Overview screen will appear. The Application Summary at the bottom shows you the number of items that have been completed for each section. You have the option or printing the application or you can click on the Online Info. Submission Forms or Action Items / Electronic Sig. Docs tabs to view each individual part of the application submission. You can click the Profile tab to see up-to-date information such as GPA. You can also return to your Search Results at any time to select a different student to review.

| Application : Overview                                                                                                    | E Hd                                                                                                    | ide Tip                                                             |
|----------------------------------------------------------------------------------------------------|----------------------------------------------------------------------------------------------------|---------------------------------------------------------------------|
| Output to view and change information for this application.                                                                                                    |                                                                                                    |                                                                     |
| Search Beach Beach                                                                                                    |                                                                                                    |                                                                     |
| (Edit Profile)<br>UNT Faculty Led: UK - British Broadcasting in London (MRTS)<br>Summer, 2018<br>Status: FL Participant<br>Outgoing Applicant                                                                                                    | Created: <u>09/19/2017</u> (by Appli<br>Last Updated: <u>30/19/2017</u> (by 30.02;=<br>Last Viewed by Applicant: <u>10/09</u><br>UD= <u>33560nc 0.46et</u> (i<br>Start Date: <u>00/07</u> )<br>End Date: <u>00/07</u><br>(add principal applic                                                                                                    | dicant)<br>:42.PM<br>2/2017<br>(Edit)<br>3/2018<br>5/2018<br>5/2018 |
| Overview Comments Status Reviews Profile History Log Email Itinerary<br>Online Info. Submission Forms Action Items / Electronic Sig. Docs   Learning Content Assessments Documents                                                                                                    |                                                                                                    |                                                                     |
| Add tag to application                                                                                                    |                                                                                                    |                                                                     |
| Recommendation Award Credit Transfer  Add tag to application  Print Application                                                                                                    |                                                                                                    |                                                                     |
| Recommendation Auronal Credit Transfer  Add tag to application -  Print Application  Application  Applicatio |                                                                                                    |                                                                     |
| Perconnectation Auroal Credit Transfer  Add tag to application  Print Application  Application Summary:                                                                                                    | Received                                                                                                    |                                                                     |
| Recommendation Auronal Credit Transfer  Add tag to application  Print Application  Application Summary:  Reim:                                                                                                    | Received<br>Pra- Post While<br>Returnee Tot                                                                                                    | tal                                                                 |
| Connectation Summary:  Item: Electronic Signature Documents                                                                                                    | Received<br>Pre- Post- While Returnee Tot.<br>Pro- S/5 0/1 0/0 0/0 5/                                                                                                    | ital<br>/6                                                          |
|                                                                                                    | Presi         Post-         While         Returnee         Tot.           τ/α         5/5         0/1         0/0         0/0         5/4           τ/α         1/1         1/2         0/0         0/0         2/4                                                                                                    | ital<br>/6<br>/3                                                    |
|                                                                                                    | Received           Pre-<br>Decton         Post-<br>Dection         While<br>Brown         Returnee         Tot.           n/a         5/5         0/1         0/0         0/0         5/7           n/a         5/5         0/1         0/0         0/0         2/7           n/a         4/4         0/4         0/0         0/0         2/7                                                                                                    | ital<br>/6<br>/3<br>/8                                              |
|                                                                                                    | Received           Pre-         Post-         While         Returnee         Tot.           n/a         5/5         6/1         0/0         0/0         5/7           n/a         1/1         1/2         0/0         0/0         2/7           n/a         0/0         0/0         0/0         0/0         2/7           n/a         0/0         0/0         0/0         0/0         0/0         1/1                                                                                                    | 1731<br>76<br>73<br>78<br>70                                        |
|                                                                                                    | Hecebred         While         Returnee         Tot           m/a         5/5         0/1         0/0         0/0         5/7           m/a         5/5         0/1         0/0         0/0         5/7           m/a         1/1         1/2         0/0         0/0         5/7           m/a         0/0         0/0         0/0         0/0         0/0         1/1           m/a         0/0         0/0         0/0         0/0         0/0         0/0         0/0           m/a         0/0         0/0         0/0         0/0         0/0         0/0         0/0 | 76<br>73<br>78<br>70                                                |
|                                                                                                    | Received           Pre-<br>Decton         While<br>Decision         Returnee         Tot.           n/a         5/5         0/1         0/0         0/0         5/4           n/a         5/5         0/1         0/0         0/0         2/2           n/a         4/4         0/4         0/0         0/0         2/2           n/a         4/4         0/0         0/0         0/0         0/0         0/0         0/0         0/0           n/a         0/0         0/0         0/0         0/0         0/0         0/0         0/0         0/0                         | 76<br>73<br>78<br>70<br>70                                          |

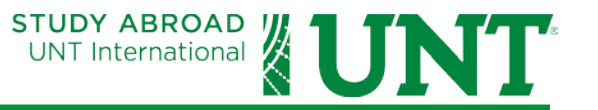

### **HOW STUDENTS START AN APPLICATION**

- 1. Students will login with their EUID and password combination to Studio Abroad on the Study Abroad website just as you do. Students do not have to create a new user as their EUID already gives them credentials to access the system.
- 2. When reviewing a program, if applications are open the student will see an Apply button in the top right section of the program page.

| UNT Faculty Led: Art Museum Education in Italy (AEAH)                                    |                     |               |           |          |                    |            |  |
|------------------------------------------------------------------------------------------|---------------------|---------------|-----------|----------|--------------------|------------|--|
| Florence, Italy; Milan, Italy; Naples, Italy; Rome, Italy (Outgoing Program) 🛧 Featured: |                     |               |           |          |                    |            |  |
| Program Terms:                                                                           | Summer,<br>Summer 8 | wĸ            |           | Apply    | Request Info Print | t          |  |
| Restrictions:                                                                            | UNT applicants only |               |           |          |                    |            |  |
| Program Cost:                                                                            | Summer 8WK          |               |           |          |                    |            |  |
| Dates / Deadlines:                                                                       |                     |               |           |          |                    |            |  |
| Term                                                                                     | Year                | App Deadline  | Decision  | Date     | Start Date         | End Date   |  |
| Summer                                                                                   | 2018                | 02/01/2018 ** | Rolling A | dmission | 05/27/2018         | 06/22/2018 |  |
|                                                                                          |                     |               |           |          | •                  |            |  |

\*\* Indicates rolling admission application process. Applicants will be immediately notified of acceptance into this program and be able to complete Pre-Departure / Post-Decision Phase materials prior to the term's application deadline.

#### 3. Next they will select the available term.

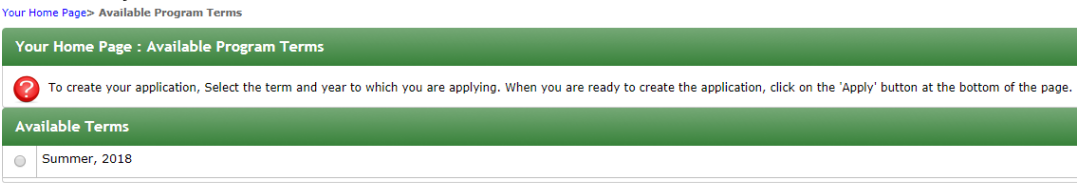

4. Once they select the term and click Apply, the Program Application Page will appear.

<Cancel - Reset- - Apply >

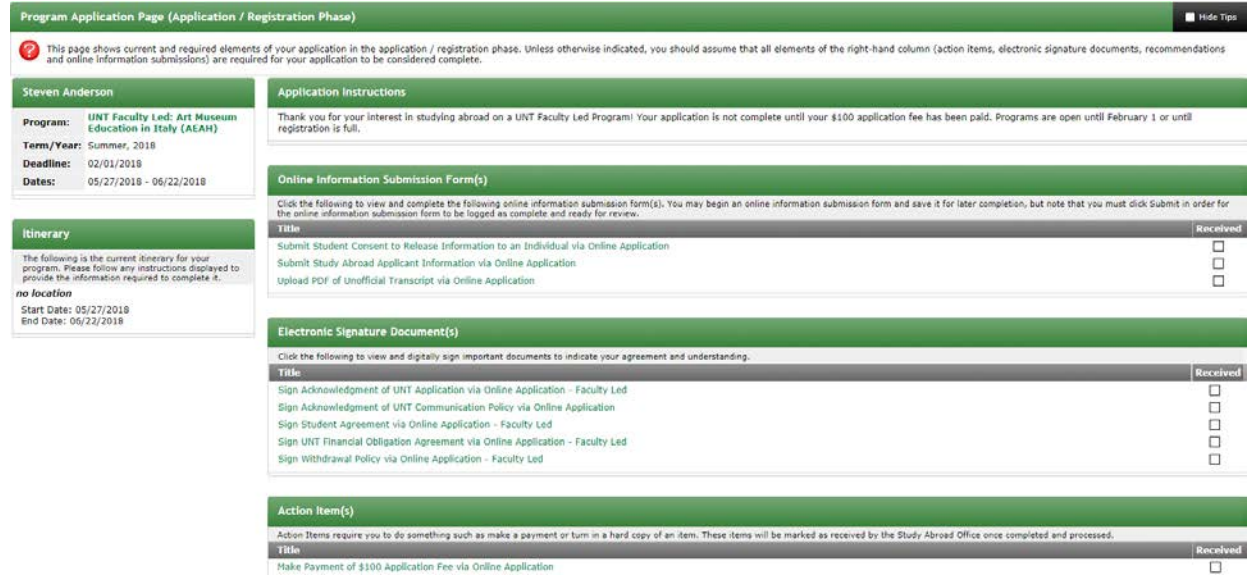

- UNT International
- 5. Under Online Information Submission Forms and Electronic Signature Documents, students will click on the hyperlinks to be taken to a questionnaire form or to read and sign a document. Once the forms have been submitted a check mark will appear in the box to the right under the Received column.
- 6. Under Action Items, students will click the links to completed actions such as paying application fees, etc.
- 7. Once a form has been submitted, students should contact the Faculty Led Program Coordinator to make revisions to any form.
- 8. All of these preliminary steps must be completed before the Faculty Led Program Coordinator will update the status from Pending to Under Review for the Faculty Leaders to review applications.
- 9. Faculty Leaders will review applications and email the Faculty Led Program Coordinator to approve or not approve a student application.
- 10. The Faculty Led Program Coordinator will update the application status to Awaiting Confirmation Payment. The student will receive an email that they have been accepted to the program and now will have further documents and action items to complete from the Program Application page including paying their confirmation deposit.
- 11. Once the confirmation deposit has been paid, the Faculty Led Program Coordinator will update the application status to FL Participant. This will open all necessary documents and action items to be completed prior to departure.

#### **QUESTIONS**

You can find additional assistance at the Studio Abroad/Terra Dotta knowledgebase by clicking the link below:

https://tdsupport.force.com/support/apex/Public\_Article\_Search?inapp=1

For other questions and information, please contact the Faculty Led Program Coordinator:

FacultyLedPrograms@unt.edu

940.565.2207